## Balieprofiel raadplegen / instellen (28-02-2013)

Om een instelling te wijzigen bij de bonnenprinter log in als vvvvsys (waarbij vvvv je vestiginsnummer is) en ga naar Vestigingsbeheer > Werkplekbeheer > Configuratie:

| ties Berich | ten | Kaartverkoop | Vestigingsbeheer   |         |                                     |
|-------------|-----|--------------|--------------------|---------|-------------------------------------|
|             |     |              | Werkplekbeheer     | •       | Werkdatum wijzigen                  |
|             |     |              | Kastenbeheer       |         | Herstel vorige gebruiker            |
|             |     |              | Kalender           |         | Groter font                         |
|             |     |              | Ingave bezoekers   | aantal  | Kleiner font                        |
|             |     |              | Vakantie uitleenpe | erioden | Standaard fontgrootte               |
|             |     |              | Pincode personee   | I       | ǿ Bonprinter tijdelijk uitschakelen |
|             |     |              | ARGOS-beheer       |         | <u>M</u> ededeling op bon           |
|             |     |              | Magazijnaanvrage   | en      | Configuratie                        |
|             |     |              | BalieScankaart     |         | Cache wissen                        |
|             |     |              | Lesset             |         | Geprinte berichten                  |
|             |     |              | Test XML-bonnen    |         | Communicatietest                    |
|             |     |              | Portal Links       |         |                                     |
|             |     |              |                    |         | _                                   |

# Kijk op de tab Balieprofielen:

| 🗒 Configur                                      | atie                                                                                                    |                 |              |                       | 🎆 d" 🗹 🗵 |  |  |  |
|-------------------------------------------------|----------------------------------------------------------------------------------------------------|-----------------|--------------|-----------------------|----------|--|--|--|
| Randappara                                      | aten Geluidsinstelli                                                                                                    | ngen 🛛 Log & De | bug Bevoegdł | neden Zelfbediening   |          |  |  |  |
| Poorteigenschappen Balieprofielen Sessiegegeven |                                                                                                    |                 |              |                       |          |  |  |  |
| In onderstaand<br>Gebruik de rech               | In onderstaande tabel staan de voor deze vestiging bekende profielen<br>Gebruik de rechtermuisknop om het menu op te roepen |                 |              |                       |          |  |  |  |
| Profiel                                         | Omschrijving                                                                                                    | Start           | Eigenaar     | Procedures            | BBM      |  |  |  |
| 201                                             | 9456BA01                                                                                                    | Innemen         | 1001         | 232-344-3-3B-2B-2B-B  |          |  |  |  |
| 185                                             | 9401BA01                                                                                                    | Uitlenen        | 1001         | 233-345-2-3B-2B-2B-B  |          |  |  |  |
| 171                                             | 9428BA03                                                                                                    | Blanco          | 1001         | 110-110-1-1P-0-0-P    |          |  |  |  |
| 168                                             | 9401BA99                                                                                                    | Uitlenen        | 1001         | 110-345-1-1P-2-2-P    |          |  |  |  |
| 166                                             | 9425BA02                                                                                                    | Blanco          | 1001         | 210-345-3-3B-2P-2-P   |          |  |  |  |
| 153                                             | 9428BA02                                                                                                    | Klanten         | 1001         | 256-345-3-3B-2P-2-P   |          |  |  |  |
| 145                                             | 6011BA00                                                                                                    | Blanco          | 1001         | 211-345-2-2B-2B-2B-2B |          |  |  |  |
| 141                                             | 9402BA00                                                                                                    | Blanco          | 1001         | 210-345-2-2B-1B-1B-P  |          |  |  |  |
| 131                                             | 9401BA04                                                                                                    | Klanten         | 1001         | 220-141-2-2P-1P-1P-P  |          |  |  |  |
| 113                                             | 9401BA03                                                                                                    | Blanco          | I001         | 210-345-2-2P-2P-2P-P  |          |  |  |  |
| 98                                              | 9401BA02                                                                                                    | Blanco          | I001         | 120-345-2-2P-1P-1P-P  |          |  |  |  |
| 93                                              | 9478BA03                                                                                                    | Klanten         | 0000         | 211-345-1-3B-2B-2B-2B |          |  |  |  |
| 92                                              | 9401BA00                                                                                                    | Innemen         | 1001         | 210-345-2-3B-2B-2B-B  |          |  |  |  |
| 49                                              | 9428BA01                                                                                                    | Uitlenen        | 1001         | 240-345-3-3B-2B-2-P   |          |  |  |  |
| 48                                              | 9428BA00                                                                                                    | Innemen         | 1001         | 210-345-3-2B-2B-2-P   |          |  |  |  |
| 38                                              | 9425BA01                                                                                                    | Uitlenen        | 1001         | 210-345-3-3B-2B-2-P   |          |  |  |  |
| 37                                              | 9425BA00                                                                                                    | Innemen         | 1001         | 210-345-3-3B-2B-2-P   |          |  |  |  |
| 5                                               | 5286BA00                                                                                                    | Innemen         | 0000         | 911-345-1-2B-1B-1B-0B | Ľ        |  |  |  |
|                                                 |                                                                                                    |                 |              |                       |          |  |  |  |
|                                                 | Balieprofiel ingesteld op deze client: 9401BA99 [168] Wissen                                                                |                 |              |                       |          |  |  |  |

Onderaan kun je zien welk profiel op de betreffende PC is ingesteld. (9401BA99 = uitleen-balie)

# Wil je een ander profiel instellen dan klik je onderaan op Wissen

| 🔲 Configuratie 🥢 🖉 🗹 🕅           |                                                                                                    |                  |               |             |             |     |  |  |
|----------------------------------|----------------------------------------------------------------------------------------------------|------------------|---------------|-------------|-------------|-----|--|--|
| Randappar                        | aten 🕴 Geluidsinstel                                                                                                    | ingen 🛛 Log & De | ebug Bevoegdł | neden Zelfb | ediening    |     |  |  |
|                                  | Poorteigenschappen Balieprofielen Sessiegegeven                                                                             |                  |               |             |             |     |  |  |
| In onderstaand<br>Gebruik de rec | In onderstaande tabel staan de voor deze vestiging bekende profielen<br>Gebruik de rechtermuisknop om het menu op te roepen |                  |               |             |             |     |  |  |
| Profiel                          | Omschrijving                                                                                                    | Start            | Eigenaar      | Pr          | ocedures    | BBM |  |  |
| 201                              | 9456BA01                                                                                                    | Innemen          | I001          | 232-344-3-3 | 3B-2B-2B-B  |     |  |  |
| 185                              | 9401BA01                                                                                                    | Uitlenen         | I001          | 233-345-2-3 | 3B-2B-2B-B  |     |  |  |
| 171                              | 9428BA03                                                                                                    | Blanco           | I001          | 110-110-1-1 | LP-0-0-P    |     |  |  |
| 168                              | 9401BA99                                                                                                    | Uitlenen         | I001          | 110-345-1-1 | P-2-2-P     |     |  |  |
| 166                              | 9425BA02                                                                                                    | Blanco           | I001          | 210-345-3-3 | 3B-2P-2-P   |     |  |  |
| 153                              | 9428BA02                                                                                                    | Klanten          | I001          | 256-345-3-3 | 3B-2P-2-P   |     |  |  |
| 145                              | 6011BA00                                                                                                    | Blanco           | I001          | 211-345-2-2 | 2B-2B-2B-2B |     |  |  |
| 141                              | 9402BA00                                                                                                    | Blanco           | I001          | 210-345-2-2 | 2B-1B-1B-P  |     |  |  |
| 131                              | 9401BA04                                                                                                    | Klanten          | I001          | 220-141-2-2 | 2P-1P-1P-P  |     |  |  |
| 113                              | 9401BA03                                                                                                    | Blanco           | I001          | 210-345-2-2 | 2P-2P-2P-P  |     |  |  |
| 98                               | 9401BA02                                                                                                    | Blanco           | I001          | 120-345-2-2 | 2P-1P-1P-P  |     |  |  |
| 93                               | 9478BA03                                                                                                    | Klanten          | 0000          | 211-345-1-3 | 3B-2B-2B-2B |     |  |  |
| 92                               | 9401BA00                                                                                                    | Innemen          | I001          | 210-345-2-3 | 3B-2B-2B-B  |     |  |  |
| 49                               | 9428BA01                                                                                                    | Uitlenen         | I001          | 240-345-3-3 | 3B-2B-2-P   |     |  |  |
| 48                               | 9428BA00                                                                                                    | Innemen          | I001          | 210-345-3-2 | 2B-2B-2-P   |     |  |  |
| 38                               | 9425BA01                                                                                                    | Uitlenen         | I001          | 210-345-3-3 | 3B-2B-2-P   |     |  |  |
| 37                               | 9425BA00                                                                                                    | Innemen          | I001          | 210-345-3-3 | 3B-2B-2-P   |     |  |  |
| 5                                | 5286BA00                                                                                                    | Innemen          | 0000          | 911-345-1-2 | 2B-1B-1B-0B | Ľ   |  |  |
|                                  |                                                                                                    |                  |               |             |             |     |  |  |
|                                  | Balieprofiel ingesteld op deze client: 9401BA99 [168] Wissen                                                                |                  |               |             |             |     |  |  |

Selecteer dan met de linkermuisklik het profiel dat je wilt instellen op de PC. Klik met de rechtermuisknop en kies voor instellen voor deze client:

| 🗂 Configuratie 📶 🗗 🗹 🖾                                                                                                    |              |          |                        |                |                  |                     |     |
|----------------------------------------------------------------------------------------------------|--------------|----------|------------------------|----------------|------------------|---------------------|-----|
| Randapparaten Geluidsinstellingen Log                                                                                       |              |          | 3 & Debug Bevoegdheden |                | en Zelfbediening |                     |     |
| Poorteigenschappen                                                                                                    |              |          |                        | Balieprofieler | ۱                | Sessiegegeve        | ns  |
| In onderstaande tabel staan de voor deze vestiging bekende profielen<br>Gebruik de rechtermuisknop om het menu op te roepen |              |          |                        |                |                  |                     |     |
| Profiel                                                                                                    | Omschrijving | Star     | t                      | Eigenaar       |                  | Procedures          | BBM |
| 201                                                                                                    | 9456BA01     | Innemen  |                        | 1001           | 232              | 2-344-3-3B-2B-2B-B  |     |
| 185                                                                                                    | 9401BA01     | Uitlenen |                        | 1001           | 233              | 3-345-2-3B-2B-2B-B  |     |
| 171                                                                                                    | 9428BA03     | Blanco   |                        | 1001           | 110              | 0-110-1-1P-0-0-P    |     |
| 168                                                                                                    | 9401BA99     | Uitlenen |                        | 1001           | 110              | 0-345-1-1P-2-2-P    |     |
| 166                                                                                                    | 9425BA02     | Blanco   |                        | 1001           | 210              | 0-345-3-3B-2P-2-P   |     |
| 153                                                                                                    | 9428BA02     | Klanten  |                        | 1001           | 256              | 6-345-3-3B-2P-2-P   |     |
| 145                                                                                                    | 6011BA00     | Blanco   |                        | 1001           | 211              | 1-345-2-2B-2B-2B-2B |     |
| 141                                                                                                    | 9402BA00     | Blanco   |                        | 1001           | 210              | 0-345-2-2B-1B-1B-P  |     |
| 131                                                                                                    | 9401BA04     | Klanten  |                        | 1001           | 220              | 0-141-2-2P-1P-1P-P  |     |
| 113                                                                                                    | 9401BA03     | Blanco   |                        | 1001           | 210              | 0-345-2-2P-2P-2P-P  |     |
| 98                                                                                                    | 9401BA02     | Blanco   |                        | 1001           | 120              | 0-345-2-2P-1P-1P-P  |     |
| 93                                                                                                    | 9478BA03     | Klanten  |                        | 0000           | 211              | 1-345-1-3B-2B-2B-2B |     |
| 92                                                                                                    | 9401BA00 🔪   | Innemen  |                        | 1001           | h                | D-345-2-3B-2B-2B-B  |     |
| 49                                                                                                    | 9428BA01     | Uitlenen | Nieuw                  | aanmaken       |                  | D-345-3-3B-2B-2-P   |     |
| 48                                                                                                    | 9428BA00     | Innemen  | <u>K</u> opie          | maken          |                  | 0-345-3-2B-2B-2-P   |     |
| 38                                                                                                    | 9425BA01     | Uitienen | <u>V</u> erve          | rs tabel       | 6                | D-345-3-3B-2B-2-P   |     |
| 37                                                                                                    | 9425BA00     | Innemen  | <u>D</u> etail         | S              | 6                | D-345-3-3B-2B-2-P   |     |
| 5                                                                                                    | 5286BA00     | Innemen  | Verwij                 | jderen         |                  | -345-1-2B-1B-1B-0B  | Ľ   |
| Instellen voor deze client                                                                                                  |              |          |                        |                |                  |                     |     |
| Balieprofiel ingesteld op deze client: <geen> Wissen</geen>                                                                 |              |          |                        |                |                  |                     |     |

# Je ziet nu het nieuwe ingestelde profiel onderaan het scherm:

| 🗂 Configuratie 📈 🗗 🗹                                        |                                                                                                    |                            |          |                       |     |  |  |  |
|-------------------------------------------------------------|----------------------------------------------------------------------------------------------------|----------------------------|----------|-----------------------|-----|--|--|--|
| Randappara                                                  | aten Geluidsinstell                                                                                                    | gen Log & Debug Bevoegdhed |          | neden Zelfbediening   |     |  |  |  |
| 1                                                           | n Sessiegegeve                                                                                                    | ns                         |          |                       |     |  |  |  |
| In onderstaand<br>Gebruik de rect                           | In onderstaande tabel staan de voor deze vestiging bekende profielen<br>Gebruik de rechtermuisknop om het menu op te roepen |                            |          |                       |     |  |  |  |
| Profiel                                                     | Omschrijving                                                                                                    | Start                      | Eigenaar | Procedures            | BBM |  |  |  |
| 201                                                         | 9456BA01                                                                                                    | Innemen                    | I001     | 232-344-3-3B-2B-2B-B  |     |  |  |  |
| 185                                                         | 9401BA01                                                                                                    | Uitlenen                   | I001     | 233-345-2-3B-2B-2B-B  |     |  |  |  |
| 171                                                         | 9428BA03                                                                                                    | Blanco                     | I001     | 110-110-1-1P-0-0-P    |     |  |  |  |
| 168                                                         | 9401BA99                                                                                                    | Uitlenen                   | I001     | 110-345-1-1P-2-2-P    |     |  |  |  |
| 166                                                         | 9425BA02                                                                                                    | Blanco                     | I001     | 210-345-3-3B-2P-2-P   |     |  |  |  |
| 153                                                         | 9428BA02                                                                                                    | Klanten                    | I001     | 256-345-3-3B-2P-2-P   |     |  |  |  |
| 145                                                         | 6011BA00                                                                                                    | Blanco                     | I001     | 211-345-2-2B-2B-2B-2B |     |  |  |  |
| 141                                                         | 9402BA00                                                                                                    | Blanco                     | I001     | 210-345-2-2B-1B-1B-P  |     |  |  |  |
| 131                                                         | 9401BA04                                                                                                    | Klanten                    | I001     | 220-141-2-2P-1P-1P-P  |     |  |  |  |
| 113                                                         | 9401BA03                                                                                                    | Blanco                     | I001     | 210-345-2-2P-2P-2P-P  |     |  |  |  |
| 98                                                          | 9401BA02                                                                                                    | Blanco                     | I001     | 120-345-2-2P-1P-1P-P  |     |  |  |  |
| 93                                                          | 9478BA03                                                                                                    | Klanten                    | 0000     | 211-345-1-3B-2B-2B-2B |     |  |  |  |
| 92                                                          | 9401BA00                                                                                                    | Innemen                    | I001     | 210-345-2-3B-2B-2B-B  |     |  |  |  |
| 49                                                          | 9428BA01                                                                                                    | Uitlenen                   | I001     | 240-345-3-3B-2B-2-P   |     |  |  |  |
| 48                                                          | 9428BA00                                                                                                    | Innemen                    | I001     | 210-345-3-2B-2B-2-P   |     |  |  |  |
| 38                                                          | 9425BA01                                                                                                    | Uitlenen                   | I001     | 210-345-3-3B-2B-2-P   |     |  |  |  |
| 37                                                          | 9425BA00                                                                                                    | Innemen                    | I001     | 210-345-3-3B-2B-2-P   |     |  |  |  |
| 5                                                           | 5286BA00                                                                                                    | Innemen                    | 0000     | 911-345-1-2B-1B-1B-0B | Ľ   |  |  |  |
|                                                             |                                                                                                    |                            |          |                       |     |  |  |  |
| Balieprofiel ingesteld op deze client: 9401BA00 [92] Wissen |                                                                                                    |                            |          |                       |     |  |  |  |

### Details van het profiel raadplegen

### Selecteer het profiel en klik met de re-muisknop. Kies: Details

| 1-1-3 | OOTIDAOO | Dianco         | 1001                | 211 0  |
|-------|----------|----------------|---------------------|--------|
| 141   | 9402BA00 | Blanco         | I001                | 210-3  |
| 131   | 9401BA04 | Klanten        | I001                | 220-14 |
| 113   | 9401BA03 | Blanco         | I001                | 210-3  |
| 98    | 9401BA02 | Blanco         | I001                | 120-34 |
| 93    | 9478BA03 | Klanten        | 0000                | 211-34 |
| 92    | 9401BA00 | Innemen        | 1001                | 210-3  |
| 49    | 9428BA01 | Uitlene Nieuw  | aanmaken            | 240-34 |
| 48    | 9428BA00 | Inneme Kopie   | maken               | 210-3  |
| 38    | 9425BA01 | Uitlene Verve  | rs tabel            | 210-34 |
| 37    | 9425BA00 | Inneme Details | 5                   | 210-3  |
| 5     | 5286BA00 | Inneme Verwij  | deren               | 911-34 |
|       |          | Instel         | en voor deze client | t      |
|       |          |                |                     |        |

#### Kies de tab Balieprocedures:

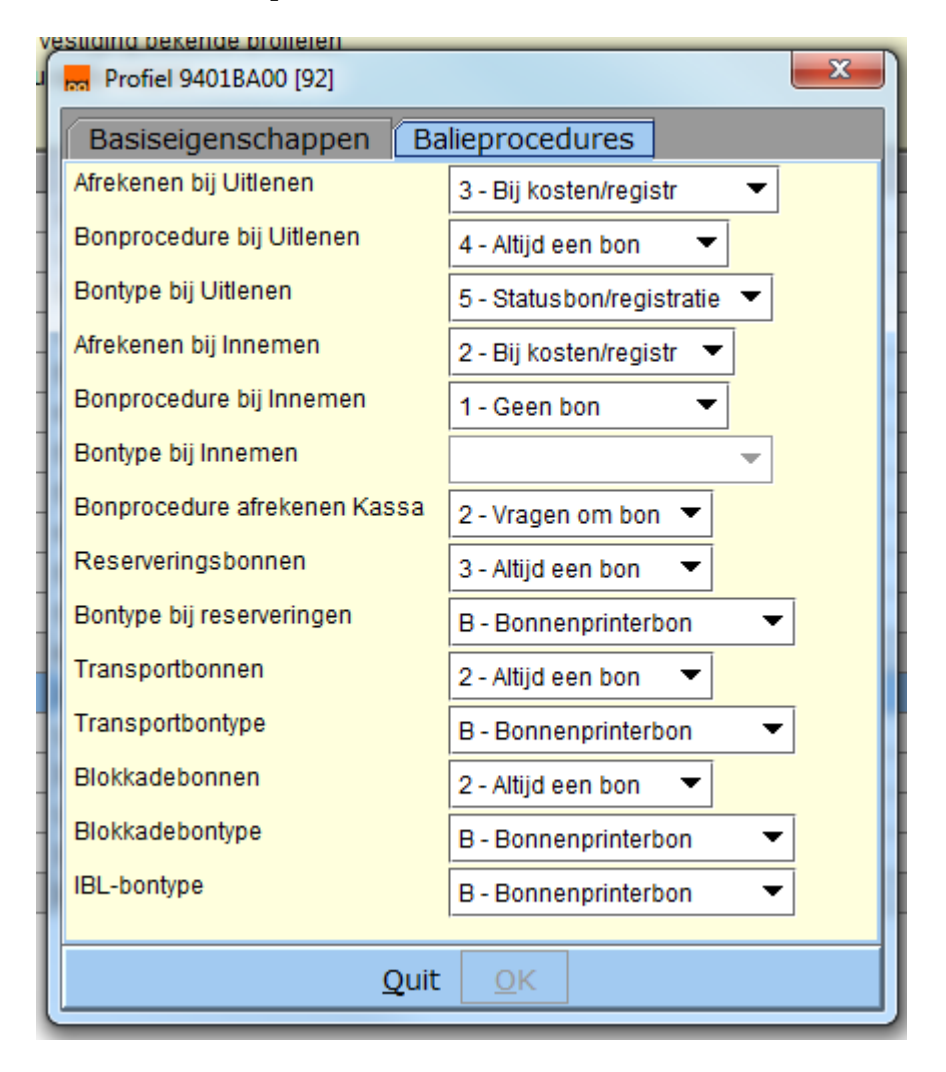

Nu zie je de verschillende instellingen voor "deze"pc.